## **IRB Member Instructions for Reviewing Protocols in ARROW**

1. Log in to ARROW (arrow.wisc.edu); On My Home page, select "IRB Member" from the list of available roles down the left hand side.

| IRB Member                                                                                                    | Folder for uwirb member6                                                                                                    |                |
|----------------------------------------------------------------------------------------------------|----------------------------------------------------------------------------------------------------|----------------|
| My Roles<br>IRB Member<br>Study Team Member<br>My Boards<br>My Boards<br>ED IRB<br>HS IRB<br>MR IRB<br>SBS IRB | <ul> <li>Welcome to your IRB member workspace. Please use the tabs below to access any studies for which you are assigned as a reviewer as well as to view IRB meeting matworkspace has the following tabs:         <ul> <li>HS/MR: Initials - This inbox contains all the new initial reviews for which you have been assigned as a primary or secondary reviewer.</li> <li>HS/MR: PRS and Other - This inbox contains all PRS and other items for which you have been assigned as a primary or secondary reviewer.</li> <li>HS/MR: All - This inbox contains all meeting minutes needing review for which you have been assigned as a primary or secondary reviewer.</li> <li>Hbox: Meeting Minutes - This inbox contains all meeting minutes needing review for which you have been assigned as a primary or secondary reviewer.</li> <li>Upcoming Meetings - This tab allows you to access the agenda and other IRB meeting materials.</li> <li>ED/SBS: Full - This inbox contains all of the protocols scheduled for an ED or SBS Full Review, for which you have been assigned as a primary reviewer.</li> <li>ED/SBS: Expedited &amp; Other - This inbox contains the protocols scheduled for an ED or SBS Expedited Review for which you have been assigned as a primary reviewer.</li> </ul> </li> <li>ED/SBS: Full - This inbox contains the protocols scheduled for an ED or SBS Expedited Review for which you have been assigned as a primary reviewer.</li> <li>ED/SBS: Full - This inbox contains the protocols scheduled for an ED or SBS Expedited Review for which you have been assigned as a primary review as other protocols requiring your review.</li> <li>HS/MR: Initials - HS/MR: All - Inbox: Meeting Minutes - Upcoming Meetings - ED/SBS: Full - ED/SBS: Expedited &amp; Other - HS/MR: All - Inbox: Meeting Minutes - Upcoming Meetings - ED/SBS: Full - ED/SBS: Expedited &amp; Other - This inbox contains the protocols scheduled for an ED or SBS - Expedited - Contains - Contains - Co</li></ul> | iterials. Your |
| I 00 / page                                                                                                    | Filter by V ID Co Clear Advanced<br>No data to display.                                                                                                    | 10 / page      |

- 2. In your IRB Member workspace:
  - a. Click on the Upcoming Meetings tab, and choose the appropriate meeting date by clicking on the correct meeting name. This will open the Meeting workspace.

| IRB Member                                                       | Folder for uwirb member6                                                                                                    |                                                                                                    |                                                                                                    |                                                                                                    |                   |
|------------------------------------------------------------------|----------------------------------------------------------------------------------------------------|----------------------------------------------------------------------------------------------------|----------------------------------------------------------------------------------------------------|----------------------------------------------------------------------------------------------------|-------------------|
| My Roles<br>IRB Member<br>Study Team Member<br>My Boards<br>Name | Welcome to your IRB member workspace. Please us<br>workspace has the following tabs:<br>HS/MR: Initials - This inbox contains all the ne<br>HS/MR: PRS and Other - This inbox contains a<br>HS/MR: All - This inbox contains ALL items for :<br>Inbox: Meeting Minutes - This inbox contains<br>Upcoming Meetings - This tab allows you to ar<br>ED/CBS: Eull - This inbox contains all of the nr. | se the tabs below to access any studies for whi<br>winitial reviews for which you have been assig<br>all PRS and other items for which you have been<br>which you have been assigned as a primary or<br>all meeting minutes needing review for which<br>cress the agenda and other IRB meeting mater<br>process scheduler for an EPL or SRS Full Review | ich you are assigned as a revie<br>gned as a primary or secondar<br>in assigned as a primary or se<br>secondary reviewer.<br>you have been assigned as a p<br>fais. | ewer as well as to view IRB meeting<br>y reviewer.<br>condary reviewer.<br>primary or secondary reviewer. | materials. Your   |
| ED IRB<br>HS IRB<br>MR IRB<br>CRC IDB                            | <ul> <li>ED/SBS: Fun - Inis index contains an of the pro-<br/>ED/SBS: Expedited &amp; Other - This index contains<br/>as other protocols requiring your review.</li> </ul>                                                                                                    | ains the protocols scheduled for an ED or SBS                                                                                                    | Expedited Review for which yo                                                                                                    | u have been assigned as a primary                                                                         | reviewer, as well |
| N ⊂ 1 to 4 of 4 > N 100 / page                                   | HS/MR: Initials HS/MR: PRS and Other HS/MR                                                                                                    | t: All Inbox: Meeting Minutes Upcomi                                                                                                    | Ing Meetings D/SBS: Fu                                                                                                    | ED/SBS: Expedited & Other                                                                                 |                   |
|                                                                  |                                                                                                    |                                                                                                    |                                                                                                    |                                                                                                    |                   |
|                                                                  | Filter by 🧐 Name 🔷                                                                                                    | Go Clear Adva                                                                                                    | anced                                                                                                    |                                                                                                    |                   |
|                                                                  | Filter by V Name                                                                                                    | Go Clear Adva<br>Meeting Date                                                                                                    | anced<br>Committee                                                                                                    | State                                                                                                    |                   |
|                                                                  | Filter by V Name                                                                                                    | Go Clear Adva<br>Meeting Date<br>11/2/2012                                                                                                    | Committee<br>SBS IRB                                                                                                    | State<br>Meeting Scheduled                                                                                |                   |
|                                                                  | Filter by     Name       Name     \$       SBS IRB meeting on (11/2/2012)     \$       ED IRB meeting on (11/12/2012)     \$                                                                                                    | Go Clear Adva<br>Meeting Date<br>11/2/2012<br>11/12/2012                                                                                                    | Committee<br>SBS IRB<br>ED IRB                                                                                                    | State<br>Meeting Scheduled<br>Meeting Scheduled                                                           |                   |

3. The Agenda lists the protocols to be reviewed.

| Current State       | SBS IRB mee     | ting on (11/2       | /2012)            |             |                  |                    |       |
|---------------------|-----------------|---------------------|-------------------|-------------|------------------|--------------------|-------|
| Meeting Scheduled   | Committee:      | SBS IRB             |                   | Start Time: | 9 a.m.           |                    |       |
| Edit Meeting Agenda | Date:           | 11/2/2012           |                   | Location:   | 321 Lathrop Hall |                    |       |
| Print Open Agenda   | )               |                     |                   |             |                  |                    |       |
| Print Closed Agenda | Agenda Attendee | s Items in Progress | History Log Admin |             |                  |                    |       |
|                     | Туре            | Submission          | Title             | PI          | Primary Reviewer | Secondary Reviewer | VA    |
| WS: Administration  | Initial Review  | 2012-0018           | Training 102312   | LEE ALLIET  | LILLIAN LARSON   | LEE ALLIET         | false |
| My Activities       |                 |                     |                   |             |                  |                    |       |

- a. Anything with a review type beginning with "Expedited" are reports of submissions already approved under expedited procedures. The full IRB will only discuss protocols scheduled for Initial Review, Changes, Continuing Reviews, and Reportable Events.
- b. Primary Reviewer assignments can be viewed in the Agenda tab.

4. To review protocols on the agenda, click the Submission number which will open a pop-up window. In the pop-up window, click on the ID number; this will take you to the protocol workspace.

| Committee: | ED IRE     |       | Start Time: | Noon             |                    |    |
|------------|------------|-------|-------------|------------------|--------------------|----|
| Date:      | 11/21/     | 2012  | Location:   | Starbucks        |                    |    |
|            |            |       |             |                  |                    |    |
|            |            |       |             |                  |                    |    |
| Agenda     | Submission | Title | PI          | Primary Reviewer | Secondary Reviewer | VA |

## ED IRB meeting on (11/21/2012)

| Committee: | ED IRB     | Start Time: | Noon      |  |
|------------|------------|-------------|-----------|--|
| Date:      | 11/21/2012 | Location:   | Starbucks |  |

| enda      | Attps://arrowtest.wisc.edu/training/CommonAdministration/Choosers/Entity/CustomDataType/DataEntry/Form?readonly=1&itemOID=c | :om.we |
|-----------|----------------------------------------------------------------------------------------------------|--------|
| l Review  | View SYS_AgendaItem                                                                                                    |        |
|           | Study Information:                                                                                                    |        |
| _         | Agenda Item Type: Letter Letter                                                                                             |        |
| Visconsin | ID: 2012-0022                                                                                                    |        |
| 13constin | Title: Sample Application for Consultant Review                                                                             |        |
|           | Principal Investigator: LEE ALLIET                                                                                          |        |
| _         | Primary Reviewer: LEE ALLIET                                                                                                |        |
| _         | Secondary Reviewer:                                                                                                    |        |
| - 1       | IRB Staff Reviewer: LEE ALLIET                                                                                              |        |
|           | Agenda Note:                                                                                                    |        |
| _         |                                                                                                    |        |
| _         |                                                                                                    |        |

a. Click on the Inbox: Meeting Minutes tab. If you have been assigned as a reviewer of past meeting minutes the minutes will appear in this tab for your review.

| IR8 Member                                               | Folder for uwirb member6                                                                                                    |                                                                                                    |                                                                                                    |                                                                                              |                                                                                                    |                  |
|----------------------------------------------------------|----------------------------------------------------------------------------------------------------|----------------------------------------------------------------------------------------------------|----------------------------------------------------------------------------------------------------|----------------------------------------------------------------------------------------------|----------------------------------------------------------------------------------------------------|------------------|
| My Roles<br>IRB Member<br>Study Team Member<br>My Boards | Welcome to your IRB member workspace.<br>workspace has the following tabs:<br>• HS/MR: Initials - This inbox contains a<br>• HS/MR: PRS and Other - This inbox co<br>• HS/MR: All - This inbox contains ALL lit<br>• Inbox: Meeting Minutes - This inbox<br>• Upcoming Meetings - This tablows | Please use the tabs below to access<br>ill the new initial reviews for which<br>ontains all PRS and other items for<br>ems for which you have been assign<br>contains all meeting minutes needin<br>you to access the agenda and other | s any studies for which you are assigned as a primar which you have been assigned as a primar which you have been assigned as a primary or secondary review greview for which you have been as 1RB meeting materials. | ned as a reviewer<br>y or secondary revi<br>primary or seconda<br>wer.<br>ssigned as a prima | as well as to view IRB meeting i<br>lewer.<br>Iry reviewer.<br>ry or secondary reviewer.                        | materials. Your  |
| Name                                                     | ED/SBS: Full - This inbox contains all c                                                                                                    | of the protocols scheduled for an ED                                                                                                    | or SBS Full Review, for which you                                                                                                    | have been assigned                                                                           | d as a primary reviewer.                                                                                        |                  |
| ED IRB                                                   | <ul> <li>ED/SBS: Expedited &amp; Other - This in<br/>as other protocols requiring your review.</li> </ul>                                                                                                    |                                                                                                    | a for an ED or SBS Expedited Review                                                                                                    | w for which you hav                                                                          | ve been assigned as a primary re                                                                                | aviewer, as well |
| HS IRB                                                   |                                                                                                    | · · · · · · · · · · · · · · · · · · ·                                                                                                    | _                                                                                                    |                                                                                              |                                                                                                    |                  |
| MR IRB                                                   |                                                                                                    |                                                                                                    |                                                                                                    |                                                                                              |                                                                                                    |                  |
| SBS IRB                                                  | HS/MR: Initials HS/MR: PRS and Other                                                                                                    | HS/MR: Al Inbox: Meeting                                                                                                    | Minutes Upcoming Meetings                                                                                                    | ED/SBS: Full                                                                                 | ED/SBS: Expedited & Other                                                                                       | 6                |
| □ ↓ ↓ ↓ ↓ ↓ ↓ ↓ ↓ ↓ ↓ ↓ ↓ ↓ ↓ ↓ ↓ ↓ ↓ ↓                  |                                                                                                    |                                                                                                    |                                                                                                    |                                                                                              | in the second second second second second second second second second second second second second second second | -                |
|                                                          | Filter by 🎯 Name 📦                                                                                                    |                                                                                                    | Clear Advanced                                                                                                    |                                                                                              |                                                                                                    |                  |
|                                                          |                                                                                                    |                                                                                                    | No data to display.                                                                                                    |                                                                                              |                                                                                                    |                  |
|                                                          |                                                                                                    | M                                                                                                    | □ no results ▷ ▷                                                                                                    |                                                                                              |                                                                                                    | 10 / page        |
|                                                          |                                                                                                    |                                                                                                    |                                                                                                    |                                                                                              |                                                                                                    |                  |

b. Click on the ED/SBS: Expedited & Other tab. This will display any protocols scheduled for expedited review, or requiring your input for another reason, for which you have been assigned as a reviewer. The protocols listed here will be discussed at a subcommittee meeting, or otherwise outside of the full review meetings.

| IRB Member                                                                                                    | Folder for                                                                                                    | uwirb membe                                                                                                    | er6                                                                                                    |                                                                                                    |                                                                                                    |                                                                                                    |                                                                                                    |                                                                                                    |                                |
|----------------------------------------------------------------------------------------------------|----------------------------------------------------------------------------------------------------|----------------------------------------------------------------------------------------------------|----------------------------------------------------------------------------------------------------|----------------------------------------------------------------------------------------------------|----------------------------------------------------------------------------------------------------|----------------------------------------------------------------------------------------------------|----------------------------------------------------------------------------------------------------|----------------------------------------------------------------------------------------------------|--------------------------------|
| My Roles<br>IRB Member<br>Study Team Member<br>My Boards<br>Name<br>ED IRB<br>10.000                                                                                                    | Welcome to you<br>workspace has th<br>HS/MR:<br>HS/MR:<br>HS/MR:<br>Inbox:<br>Upcomin<br>ED/SBS<br>BS<br>BJ/SBS<br>as other | ur IRB member works<br>the following tabs:<br>Initials - This inbox con<br>PRS and Other - This in<br>All - This inbox contains<br>teeting Minutes - This<br>tab and the the the the the<br>teeting Minutes - This tab a<br>Full - This inbox contains<br>Full - This inbox contains<br>Full - This inbox contains<br>the the the the the the the the the the<br>protocols requiring your of | pace. Please use the<br>tains all the new initia<br>box contains all PRS<br>ALL items for which y<br>inbox contains all mee<br>allows you to access th<br>s all of the protocols<br>This inbox contains th<br>review. | tabs below to acce<br>al reviews for whic<br>and other items fo<br>you have been assi<br>teing minutes need<br>he agenda and oth<br>scheduled for an i<br>e protocols schedu | h you have been a<br>r which you have<br>gned as a primary<br>ing review for whi<br>er IRB meeting m<br>D or SBS Full Review<br>ed for an ED or S | which you are assigned a<br>assigned as a primary or si<br>been assigned as a primar<br>or secondary reviewer,<br>ch you have been assigne<br>aterials.<br>view, for which you have t<br>BS Expedited Review for t | s a reviewer as well<br>econdary reviewer.<br>y or secondary revie<br>d as a primary or se<br>been assigned as a p<br>which you have been | as to view IRB meeting<br>ewer.<br>condary reviewer.<br>primary reviewer.<br>a assigned as a primary r | materials. Yo<br>eviewer, as w |
| IS IRB                                                                                                    | HS/MR: Initials                                                                                                    | HS/MR: PRS and Oth                                                                                                    | er HS/MR: All                                                                                                    | Inbox: Meeting N                                                                                                    | linutes Upcon                                                                                                    | ning Meetings ED/SBS                                                                                                    | : Fu ED/SBS:                                                                                                    | Expedited & Other                                                                                      | >                              |
| IRB                                                                                                    | HS/MR: Initials                                                                                                    | HS/MR: PRS and Oth                                                                                                    | er HS/MR: All                                                                                                    | Inbox: Meeting N                                                                                                    | finutes Upcon<br>Go Clear Ad                                                                                                    | ning Meetings ED/SBS                                                                                                    | : Ful ED/SBS:                                                                                                    | Expedited & Other                                                                                      | >                              |
| IR IRB<br>IRS IRB<br>ISS IRB<br>ISS | HS/MR: Initials<br>Filter by<br>ID IN Na                                                                                    | HS/MR: PRS and Oth                                                                                                    | er HS/MR: All                                                                                                    | Inbox: Meeting N                                                                                                    | finutes Upcon<br>Go Clear Ad<br>Type                                                                                                    | Vanced Owner                                                                                                    | : Fu ED/SBS:<br>State                                                                                                    | Expedited & Other                                                                                      | Meeting<br>Date                |
| R IRB<br>BS IRB<br>K 4 of 4 C 100 / page                                                                                                    | HS/MR: Initials                                                                                                    | HS/MR: PRS and Oth<br>ID<br>ame<br>g Disorder Management:                                                                                                    | er HS/MR: All                                                                                                    | Inbox: Meeting N                                                                                                    | Inutes Upcon<br>Go Clear Ad<br>Type<br>IRB<br>Application                                                                                         | Nanced Owner LARSON, LILLIAN M                                                                                                    | ED/SBS:<br>State<br>In Expedited<br>Review                                                                                                | Expedited & Other<br>Last State Change<br>10/26/2012 9:13 Af                                           | Meeting<br>Date                |
| IR IRB<br>IR IRB<br>BS IRB<br>I ↓ to 4 of 4 ▷ □ 100 / page                                                                                                    | HS/MR: Initials<br>Filter by C<br>ID NR<br>2012-0766 Eatin<br>2012-0767 Focus                                               | HS/MR: PRS and Oth<br>ID<br>ame<br>g Disorder Management:<br>s Group on Hospital Eatin                                                                                                    | Pre and Post Interver                                                                                                    | Inbox: Meeting N                                                                                                    | Go Clear Ad<br>Type<br>IRB<br>Application<br>IRB<br>Application                                                                                   | Vanced Owner LARSON, LILLIAN M PELLIEN, CASEY CATHLEEN                                                                                                    | ED/SBS:<br>State<br>In Expedited<br>Review<br>In Expedited<br>Review                                                                      | Expedited & Other<br>Last State Change<br>10/26/2012 9:13 At<br>10/23/2012 9:28 At                     | Meeting<br>Date                |

- 5. To review a protocol for which you have been assigned as a reviewer, click on the protocol name from the ED/SBS: Full tab or the ED/SBS: Expedited & Other tab:
  - a. Click on the ED/SBS: Full tab. This will display all of the protocols scheduled for full review, for which you have been assigned as a reviewer.

| IR8 Member                                                                                                    | Folder 1                                                                            | or uwirb member6                                                                                                    |                                                                                                    |                                                                                                    |                                                                                                    |                                                                                                    |                                                     |
|----------------------------------------------------------------------------------------------------|-------------------------------------------------------------------------------------|----------------------------------------------------------------------------------------------------|----------------------------------------------------------------------------------------------------|----------------------------------------------------------------------------------------------------|----------------------------------------------------------------------------------------------------|----------------------------------------------------------------------------------------------------|-----------------------------------------------------|
| My Roles<br>IRB Member<br>Study Team Member<br>My Boards<br>My Boards<br>ED IRB<br>HS IRB<br>MR IRB<br>SBS IRB | Welcome to<br>workspace he<br>HS/I<br>HS/I<br>Inbo<br>Upcc<br>ED/S<br>ED/S<br>as ot | your IRB member workspace. Please use the<br>is the following tabs:<br>MR: Initials - This inbox contains all the new init<br>MR: PRS and Other - This inbox contains all PR:<br>MR: All - This inbox contains ALL items for which<br>items in the inbox contains all one of the protoco<br>SBS: Expedited & Other - This inbox contains the<br>her protocols requiring your review.<br>tials HS/MR: PRS and Other HS/MR: All | e tabs below to access<br>tial reviews for which y<br>5 and other items for w<br>you have been assign<br>eeting minutes needing<br>the agenda and other i<br>is scheduled for an ED<br>the protocols scheduled | any studies for which<br>ou have been assign<br>hich you have been<br>ed as a primary or si<br>review for which you<br>IRB meeting materia<br>or SBS Full Review,<br>for an ED or SBS Ex<br>linutes Upcoming | n you are assigned as a reviewer<br>ed as a primary or secondary rev<br>assigned as a primary or second<br>condary reviewer.<br>u have been assigned as a prima<br>ls.<br>for which you have been assigne<br>pedited Review for which you have<br>g Meetings ED/SBS: Full | as well as to view IRB mee<br>viewer.<br>ary reviewer.<br>ary or secondary reviewer.<br>ed as a primary reviewer.<br>ave been assigned as a prima<br>ED/SBS: Expedited & Other | ting materials. Your<br>ary reviewer, as well<br>er |
| N N 1 to 4 of 4 P N 100 / page                                                                                 | Filter                                                                              | by 🎯 🔲                                                                                                    | G                                                                                                    | Clear Advanced                                                                                                    |                                                                                                    | /                                                                                                    |                                                     |
|                                                                                                    | ID                                                                                  | Name                                                                                                    | Туре                                                                                                    | Owner                                                                                                    | State                                                                                                    | Last State Change                                                                                                    | Meeting Date                                        |
|                                                                                                    | 2012-0011                                                                           | Training - Sample ED App 082712-2                                                                                                    | IRB Application                                                                                                    | ALLIET, LEE N                                                                                                    | Assigned To IRB Meeting                                                                                                    | 8/31/2012 8:02 AM                                                                                                    | 9/30/2012                                           |
|                                                                                                    | 2012-0008                                                                           | Training - Sample CO App 062/12-1                                                                                                    | IRB Application                                                                                                    | ALLIET, LEE N                                                                                                    | Assigned To IRB Meeting                                                                                                    | 8/31/2012 8:05 AM                                                                                                    | 9/10/2012                                           |
|                                                                                                    | 2012-0009                                                                           | Training - Sample SBS App 082712-1                                                                                                    | IRB Application                                                                                                    | ALLIET, LEE N                                                                                                    | Assigned To IRB Meeting                                                                                                    | 8/31/2012 8:04 AM                                                                                                    | 9/30/2012                                           |
|                                                                                                    |                                                                                     |                                                                                                    | M -                                                                                                    | to 3 of 3                                                                                                    |                                                                                                    |                                                                                                    | 10 / page                                           |
|                                                                                                    |                                                                                     |                                                                                                    |                                                                                                    |                                                                                                    |                                                                                                    |                                                                                                    |                                                     |

b. Click on the ED/SBS: Expedited & Other tab. This will display any protocols scheduled for expedited review, or requiring your input for another reason, for which you have been assigned as a reviewer. The protocols listed here will be discussed at a subcommittee meeting, or otherwise outside of the full review meetings.

| IRB Member                                               | Folder for uwirb member6                                                                                                    |                                                                                                    |                                                                                                    |                                                                                          |                                                       |                 |
|----------------------------------------------------------|----------------------------------------------------------------------------------------------------|----------------------------------------------------------------------------------------------------|----------------------------------------------------------------------------------------------------|------------------------------------------------------------------------------------------|-------------------------------------------------------|-----------------|
| My Roles<br>IRB Member<br>Study Team Member<br>My Boards | <ul> <li>Welcome to your IRB member workspace. Please use the tabs below to access workspace has the following tabs:</li> <li>HS/MR: Initials - This inbox contains all the new initial reviews for which HS/MR: PRS and Other - This inbox contains all PRS and other items for HS/MR: All - This inbox contains ALL items for which you have been assign Thbox: Meeting Minutes - This tabs allows you to access the agenda and other D/GRE. The The tabs allows you to access the agenda and other D/GRE. The The The tabs allows you to access the agenda and other D/GRE. The tabs allows you to access the agenda and other tabs and tables tables are allowed to access the agenda and other tables are allowed to access the agenda and tables tables are allowed to access the agenda and tables are allowed to access the agenda and tables are allowed to access the agenda adent and tables are allowed to access the agenda adent and tables are allowed to access the agenda adent and tables are allowed to access the agenda adent are allowed to access the agenda adent and tables are allowed to access the agenda adent are allowed to access the agenda adent are allowed to access the agenda adent are allowed to access the agenda adent are allowed to access the agenda adent are allowed to access the agenda adent are allowed to access the agenda adent are allowed to access the agenda adent are allowed to access the agenda adent are allowe</li></ul> | ss any studies for<br>you have been a<br>which you have<br>gned as a primary<br>ng review for whi<br>r IRB meeting m. | which you are assigned as<br>assigned as a primary or so<br>been assigned as a primar<br>/ or secondary reviewer.<br>ich you have been assigned<br>aterials. | a reviewer as well<br>condary reviewer.<br>y or secondary revie<br>d as a primary or sec | as to view IRB meeting r<br>wer.<br>condary reviewer. | naterials. Your |
| Name                                                     | <ul> <li>ED/SBS: Full - This inbox contains all of the protocols scheduled for an E</li> <li>ED/SBS: Expedited &amp; Other - This inbox contains the protocols scheduled</li> </ul>                                                                                                    | d for an ED or S                                                                                                    | view, for which you have b<br>BS Expedited Review for v                                                                                                    | een assigned as a p<br>hich you have been                                                | rimary reviewer.<br>assigned as a primary re          | viewer, as well |
| ED IRB                                                   | as other protocols requiring your review.                                                                                                    |                                                                                                    |                                                                                                    |                                                                                          |                                                       |                 |
| HS IRB                                                   |                                                                                                    |                                                                                                    |                                                                                                    |                                                                                          |                                                       |                 |
| MR IRB                                                   | HS/MR: Initials HS/MR: PRS and Other HS/MR: All Indox: Meeting M                                                                                                    | nutes Opcon                                                                                                    | ing meetings CD/SBS                                                                                                    | FULL ED/SES:                                                                             | Expedited & Other                                     | <u> </u>        |
| SBS IRB                                                  | Filter by 🚱 ID 🛟                                                                                                    | Go Clear Ad                                                                                                    | Ivanced                                                                                                    |                                                                                          |                                                       |                 |
| 1 to 4 of 4 1 100 / page                                 | ID 🖻 Name                                                                                                    | Туре                                                                                                    | Owner                                                                                                    | State                                                                                    | Last State Change                                     | Meeting<br>Date |
|                                                          | 2012-0766 Eating Disorder Management: Pre and Post Intervention Survey                                                                                                    | IRB<br>Application                                                                                                    | LARSON, LILLIAN M                                                                                                    | In Expedited<br>Review                                                                   | 10/26/2012 9:13 AM                                    |                 |
|                                                          |                                                                                                    |                                                                                                    |                                                                                                    |                                                                                          |                                                       |                 |
|                                                          | 2012-076 Focus Group on Hospital Eating Disorders Management                                                                                                    | IRB<br>Application                                                                                                    | PELLIEN, CASEY<br>CATHLEEN                                                                                                    | In Expedited<br>Review                                                                   | 10/23/2012 9:28 AM                                    |                 |

c. Click the button that says "View Application."

| igned To IRR Meeting                 | Description:                                                                                                    | Training - Sample ED App: Interviews with                                                                                                    | minors                        |                                                                                             |                                                                                                    |
|--------------------------------------|----------------------------------------------------------------------------------------------------|----------------------------------------------------------------------------------------------------|-------------------------------|---------------------------------------------------------------------------------------------|----------------------------------------------------------------------------------------------------|
|                                      | PI:                                                                                                    | LEE ALLIET                                                                                                    | Staff Reviewer:               | LEE ALLIET                                                                                  |                                                                                                    |
| lication                             | Board:                                                                                                    | ED IRB                                                                                                    | Review Type:                  | Full IRB Review                                                                             |                                                                                                    |
| riendly Version                      | Meeting Date:                                                                                                    | 9/30/2012 2                                                                                                    | Version:                      | 0.1                                                                                         |                                                                                                    |
| ences                                | (Summary: IRB Review                                                                                                    | v)                                                                                                    |                               |                                                                                             |                                                                                                    |
| es<br>vities                         | Pre-Submission                                                                                                    |                                                                                                    | Approved                      |                                                                                             |                                                                                                    |
| BM Print Reviewer<br>Checklist       |                                                                                                    |                                                                                                    |                               |                                                                                             |                                                                                                    |
| S Activities                         | History Reviewe                                                                                                    | r Notes Change Log Ancillary Review                                                                                                    | Notes Correspondence          |                                                                                             |                                                                                                    |
|                                      |                                                                                                    |                                                                                                    |                               |                                                                                             | and the second second se |
| Reviewer Checklist                   |                                                                                                    | Activity                                                                                                    |                               | Author                                                                                      | Activity Date                                                                                                    |
| M Reviewer Checklist                 |                                                                                                    | Activity<br>Item confirmed for IRB Agenda                                                                                                    |                               | Author<br>ALLIET, LEE N                                                                     | Activity Date<br>8/31/2012 8:02 AM CDT                                                                                                    |
| (IRB Review)                         | IRBSM                                                                                                    | Activity<br>Item confirmed for IRB Agenda<br>Item rescheduled: ED IRB meeting on (9/                                                                                                    | 30/2012)                      | Author<br>ALLIET, LEE N<br>ALLIET, LEE N                                                    | <ul> <li>Activity Date</li> <li>8/31/2012 8:02 AM CDT</li> <li>8/31/2012 8:01 AM CDT</li> </ul>                                                                                                    |
| M Reviewer Checklist<br>(IRB Review) | IRBSM IRBSM IRBSM IRBSM IRBSM                                                                                                    | Activity<br>Item confirmed for IRB Agenda<br>Item rescheduled: ED IRB meeting on (9/<br>Item confirmed for IRB Agenda                                                                                         | 30/2012)                      | Author<br>ALLIET, LEE N<br>ALLIET, LEE N<br>ALLIET, LEE N                                   | Activity Date     8/31/2012 8:02 AM CDT     8/31/2012 8:01 AM CDT     8/28/2012 12:41 PM CDT                                                                                                    |
| M Reviewer Checklist<br>(IRB Review) | IRBSM     IRBSM     IRBSM     IRBSM     IRBSM     IRBS                                                                                                    | Activity Item confirmed for IRB Agenda Item rescheduled: ED IRB meeting on (9/ Item confirmed for IRB Agenda Scheduled for IRB meeting: ED IRB meet                                                           | 30/2012)<br>ng on (8/29/2012) | Author<br>ALLIET, LEE N<br>ALLIET, LEE N<br>ALLIET, LEE N<br>ALLIET, LEE N                  | <ul> <li>Activity Date</li> <li>8/31/2012 8:02 AM CDT</li> <li>8/31/2012 8:01 AM CDT</li> <li>8/28/2012 12:41 PM CDT</li> <li>8/28/2012 12:34 PM CDT</li> </ul>                                                                                                    |
| M Reviewer Checklist<br>(IRB Review) | IRBSM     IRBSM     IRBSM     IRBSM     IRBS     IRBS     IRBS     IRBS                                                                                        | Activity Item confirmed for IRB Agenda Item rescheduled: ED IRB meeting on (9/ Item confirmed for IRB Agenda Scheduled for IRB meeting: ED IRB meet Ownership taken                                           | 30/2012)<br>ng on (8/29/2012) | Author<br>ALLIET, LEE N<br>ALLIET, LEE N<br>ALLIET, LEE N<br>ALLIET, LEE N<br>ALLIET, LEE N | <ul> <li>Activity Date</li> <li>8/31/2012 8:02 AM CDT</li> <li>8/31/2012 8:01 AM CDT</li> <li>8/28/2012 12:41 PM CDT</li> <li>8/28/2012 12:34 PM CDT</li> <li>8/28/2012 12:34 PM CDT</li> </ul>                                                                                                    |
| M Reviewer Checklist                 | IRBSM     IRBSM     IRBSM     IRBS     IRBS     IRBS     IRBS     IRBS                                                                                         | Activity<br>Item confirmed for IRB Agenda<br>Item rescheduled: ED IRB meeting on (9/<br>Item confirmed for IRB Agenda<br>Scheduled for IRB meeting: ED IRB meet<br>Ownership taken<br>EE ALLIET               | 30/2012)<br>ng on (8/29/2012) | Author<br>ALLIET, LEE N<br>ALLIET, LEE N<br>ALLIET, LEE N<br>ALLIET, LEE N<br>ALLIET, LEE N | <ul> <li>Activity Date</li> <li>8/31/2012 8:02 AM CDT</li> <li>8/31/2012 8:01 AM CDT</li> <li>8/28/2012 12:41 PM CDT</li> <li>8/28/2012 12:34 PM CDT</li> <li>8/28/2012 12:34 PM CDT</li> </ul>                                                                                                    |
| (IRB Review)                         | <ul> <li>iRBSM</li> <li>iRBSM</li> <li>iRBSM</li> <li>iRBS</li> <li>iRBS</li> <li>iRBS</li> <li>iRBS</li> <li>iRBS</li> <li>iRBS</li> <li>iPI / POC</li> </ul> | Activity Item confirmed for IRB Agenda Item rescheduled: ED IRB meeting on (9/ Item confirmed for IRB Agenda Scheduled for IRB meeting: ED IRB meet Ownership taken EE ALLIET Submission submitted for review | 30/2012)<br>ng on (8/29/2012) | Author<br>ALLIET, LEE N<br>ALLIET, LEE N<br>ALLIET, LEE N<br>ALLIET, LEE N<br>ALLIET, LEE N | Activity Date     8/31/2012 8:02 AM CDT     8/31/2012 8:01 AM CDT     8/28/2012 12:41 PM CDT     8/28/2012 12:34 PM CDT     8/28/2012 12:34 PM CDT     8/28/2012 12:34 PM CDT     8/27/2012 2:29 PM CDT                                                                                                    |

This will open the application and allow you to either flip through page by page (using the Continue button) or jump around the application (using the Jump To menu). You can also review using the Printer Friendly Version to view the entire application.

|                                                                                                    | Exit   Hide/Show Er                                                                                                    | rors   Printer   Jump To: - Basic Stu                                                      | dy Information 👻    |              |               |
|----------------------------------------------------------------------------------------------------|----------------------------------------------------------------------------------------------------|--------------------------------------------------------------------------------------------|---------------------|--------------|---------------|
| Reviewer Notes (Add)                                                                                                    |                                                                                                    |                                                                                            |                     |              | <u> </u>      |
| Туре                                                                                                    |                                                                                                    |                                                                                            | Reviewer            | Date Created | Date Modified |
|                                                                                                    |                                                                                                    | There are no items to display                                                              |                     |              |               |
| <b>Basic Study Information</b>                                                                                                    |                                                                                                    |                                                                                            |                     |              |               |
| 1.1 Indicate the appropriate IRB. NOTE: 🙆                                                                                                    |                                                                                                    |                                                                                            |                     |              |               |
|                                                                                                    |                                                                                                    |                                                                                            |                     |              |               |
| <ul> <li>If you are unsure which IRB to select</li> <li>For studies that may qualify for revious</li> </ul>                                                                                                    | t, please refer to the guidance or contact a<br>ew by the commercial (e.g., Western) IRB                                                           | an IRB office for assistance.<br>or NCI Central IRB, select the Health !                   | Sciences IRB below. |              |               |
| <ul> <li>If you are unsure which IRB to select</li> <li>For studies that may qualify for revious</li> <li>* ED IRB</li> </ul>                                                                                                    | t, please refer to the guidance or contact a<br>ew by the commercial (e.g., Western) IRB                                                           | an IRB office for assistance.<br>or NCI Central IRB, select the Health :                   | Sciences IRB below. |              |               |
| <ul> <li>If you are unsure which IRB to select</li> <li>For studies that may qualify for revious</li> <li>* ED IRB</li> <li>1.2 Provide a short, lay-terms study to</li> </ul>                                                                                                    | t, please refer to the guidance or contact a<br>ew by the commercial (e.g., Western) IRB<br>tle.                                                   | an IRB office for assistance.<br>or NCI Central IRB, select the Health !                   | Sciences IRB below. |              |               |
| <ul> <li>If you are unsure which IRB to select</li> <li>For studies that may qualify for revious</li> <li>* ED IRB</li> <li>1.2 Provide a short, lay-terms study to</li> <li>* Training - Sample ED App 082712-2</li> </ul>                                                                                                    | t, please refer to the guidance or contact a<br>ew by the commercial (e.g., Western) IRB<br>tle.                                                   | an IRB office for assistance.<br>or NCI Central IRB, select the Health :                   | Sciences IRB below. |              |               |
| <ul> <li>If you are unsure which IRB to select</li> <li>For studies that may qualify for revise</li> <li>ED IRB</li> <li>1.2 Provide a short, lay-terms study to the study of the select study of the select study of the select study to the select study the select study the select study the select study the select study the select study the select study the select study the select study the select study to select study the select study the select study the select study to select study the select study to select study the select study to select study to select study to select study the select study to select study to s</li></ul> | t, please refer to the guidance or contact a<br>ew by the commercial (e.g., Western) IRB<br>tle.<br>NOTE: This is the title that will appear in co | an IRB office for assistance.<br>or NCI Central IRB, select the Health :<br>orrespondence. | Sciences IRB below. |              |               |

d. If the IRB staff reviewer(s) sent back any issues ahead of time, these notes and the study team's response will be visible by clicking the arrow next to Reviewer Notes at the top of the screen. You will notice that some pages may have notes, while others may not.

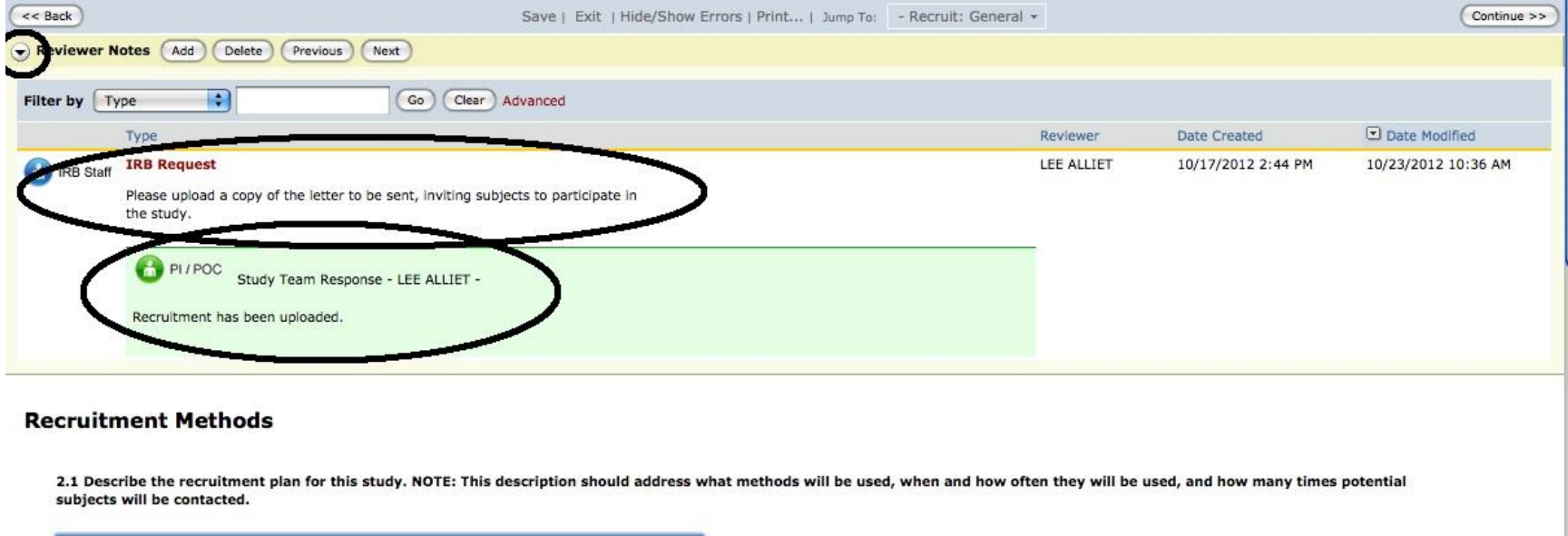

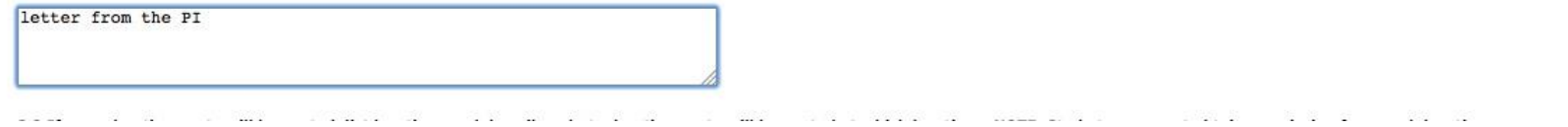

e. To make your own notes about the application, click "Add" next to Reviewer Notes at the top of the page on which you wish to make notes. Choose the IRBM Reviewer Notes option and type your note in.It is important to note that these notes are not visible to any other IRB members or the study team, however these are potentially auditable.

| Reviewer Notes Add                                                        |                               |          |              |               |
|---------------------------------------------------------------------------|-------------------------------|----------|--------------|---------------|
| rpe                                                                       |                               | Reviewer | Date Created | Date Modified |
|                                                                           | There are no items to display |          |              |               |
| oformed Consent: Overview 🕜                                               |                               |          |              |               |
| 6.1 Describe when the consent process will occur.                         |                               |          |              |               |
| * First meeting with family, parents will be consented, followed by r     | minors providing assent.      |          |              |               |
| 6.2 Describe where the consent process will occur.                        |                               |          |              |               |
| * Process will take place in a public location like a library or coffee s | hop.                          |          |              |               |
| d Reviewer Notes                                                          | Help                          |          |              |               |
| Type: IRBM Reviewer Notes 🛟                                               |                               |          |              |               |
| Noter Text Here                                                           |                               |          |              |               |
|                                                                           |                               |          |              |               |
| equired                                                                   | OK Cancel                     |          |              |               |

f. To quickly access your IRBM Reviewer Notes during a meeting, you can use the Reviewer Notes tab in the protocol workspace, to see a list of all of the notes entered for a protocol;

| B Committees & Boards       RB > Training - Sample ED App 082712-       Surrent State       Assigned To IRB Meeting       View Application | 2<br>Study: Training                                         | g - Sample ED App 0827               |                            |                 |                  |                       |                       |
|----------------------------------------------------------------------------------------------------|--------------------------------------------------------------|--------------------------------------|----------------------------|-----------------|------------------|-----------------------|-----------------------|
| RB > Training - Sample ED App 082712-<br>Current State  Assigned To IRB Meeting  View Application  R                                       | 2<br>Study: Training                                         | g - Sample ED App 0827               |                            |                 |                  |                       |                       |
| View Application                                                                                                    | Study: Training                                              | g - Sample ED App 0827               |                            |                 |                  |                       |                       |
| Assigned To IRB Meeting D View Application Be                                                                                              | acceletion                                                   |                                      | 12-2 (2012-0011)           |                 |                  |                       |                       |
| View Application Bo                                                                                                    | escription:                                                  | Training - Sample ED App: Intervi    | ews with minors            |                 |                  |                       |                       |
| View Application Be                                                                                                    | I:                                                           | LEE ALLIET                           | Staff Reviewer:            | LEE ALLIET      |                  |                       |                       |
|                                                                                                    | oard:                                                        | ED IRB                               | Review Type:               | Full IRB Review |                  |                       |                       |
| Printer Friendly Version Mr                                                                                                    | eeting Date:                                                 | 9/30/2012 2                          | Version:                   | 0.1             |                  |                       |                       |
| View Differences (S                                                                                                    | ummary: IRB Review)                                          |                                      |                            |                 |                  |                       |                       |
| IRB Activities     Print Reviewer     Checklist     ED & SBS Activities                                                                    | History Reviewer                                             | Notes Change Log Ancillary R         | eview Notes Correspondence |                 |                  |                       |                       |
| (1) IRBM Reviewer Checklist                                                                                                    | Filter by                                                    | • • •                                | Go Clear Advanced          |                 | Reviewer         | Date<br>Created       | Date<br>Modified      |
| (IRB Review)                                                                                                    | IRBM Reviewer No<br>Jump To: Research<br>Please explain this | <b>tes</b><br>n Design General<br>s. |                            |                 | uwirb<br>member6 | 11/12/2012<br>4:26 PM | 11/12/2012<br>4:26 PM |
| a                                                                                                    | IRBM Reviewer Ne<br>sump To: Consent<br>Make these change    | overview<br>Sto the consent form.    |                            |                 | uwirb<br>member6 | 11/12/2012<br>4:26 PM | 11/12/2012<br>4:26 PM |

© 2012 The Board of Regents of the University of Wisconsin System

(The links provide on the Jump To menu will take you to the actual place in the application where the note was entered.)

Or, you can quickly skip through each of your notes using the Next and Previous buttons on the Reviewer Notes bar at the top of the actual application.

| ter by Type Go Clear Advanced |               |                    | 0                 |
|-------------------------------|---------------|--------------------|-------------------|
| 17Pe                          | Reviewer      | Date Created       | Date Modified     |
| IRBM Reviewer Notes           |               |                    |                   |
| IRBM Please explain this.     | uwirb member6 | 11/12/2012 4:26 PM | 11/12/2012 4:26 - |
|                               |               |                    |                   |
| $\checkmark$                  |               |                    |                   |
| esearch Design and Procedures |               |                    |                   |

\* To examine...